#### Quick Guide - How to access SoulLink content on Patreon

#### CONTENT

- 1. <u>Why do I need a SoulLink account on Patreon</u> and what membership levels are available?
- 2. <u>How do I sign up for a free SoulLink account</u> <u>on Patreon?</u>
- 3. <u>How do I sign up for a paid SoulLink account</u> <u>on Patreon?</u>
- 4. <u>Where do I find the SoulLink content after I</u> <u>have signed up?</u>

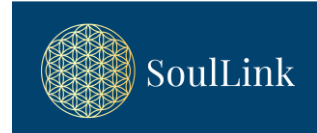

# 1. Why do I need a SoulLink account on Patreon and what membership levels are available?

Some of the content presented on our website <u>www.soullink.se</u> is accessed via our Patreon page <u>www.patreon.com/soullink1</u>. The following access levels for our content are available on Patreon:

- Public level Access to previews of recorded webinars and other public content (no Patreon account needed)
- Free membership level Access to mini courses and other free content (free Patreon account needed)
- Paid membership levels Access to paid content according to prices and benefits listed below (monthly subscription needed):

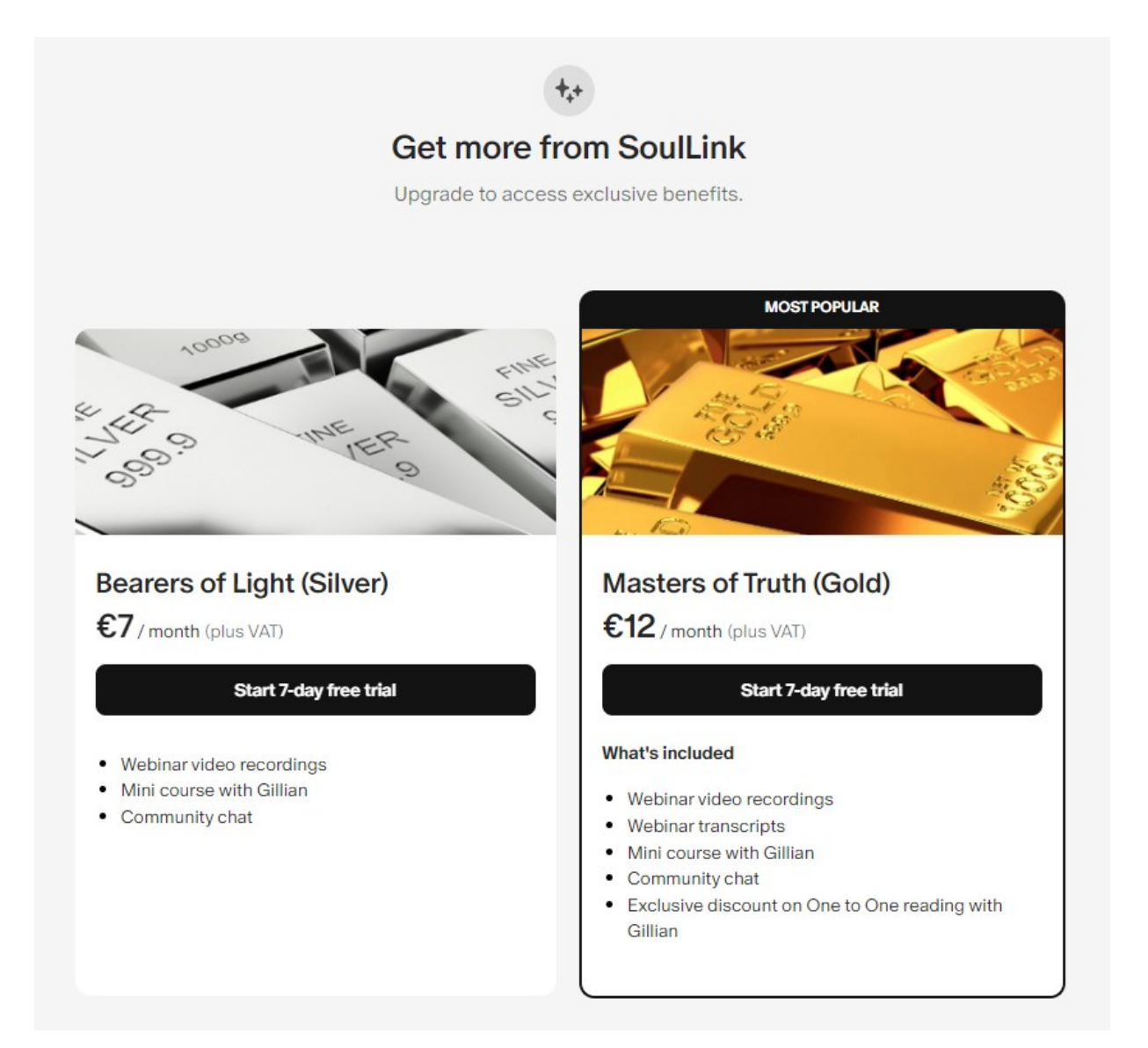

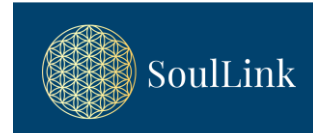

# 2. How do I sign up for a free SoulLink account on Patreon?

1. Simply access our Patreon page by either:

- navigating directly to SoulLink's Patreon page <u>www.patreon.com/soullink1</u>
- clicking any SUBSCRIBE/BUY button in the "Recorded Webinars" section on our website soullink.se <u>Webinars - Soullink</u> (see picture below) or
- searching for "SoulLink1" directly on <u>www.patreon.com</u>

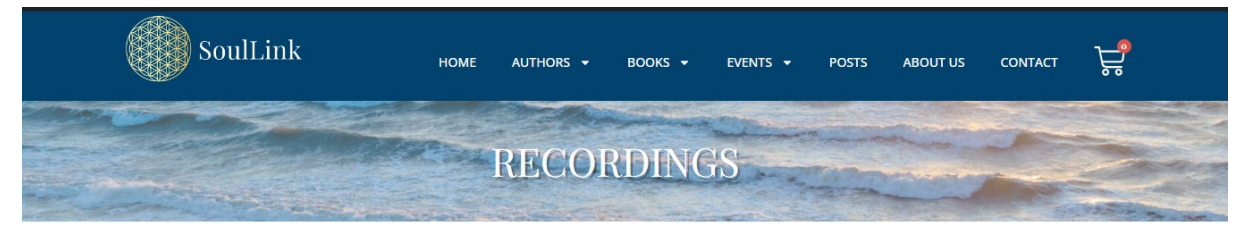

Immerse yourself in timeless wisdom. Listen again (and again!) to the evergreen and dynamically alive "Messages from the Masters". The messages and answers to real life questions are multi layered and offer something different on every listen.

>> Learn more about the Masters you will meet in these inspiring webinars.

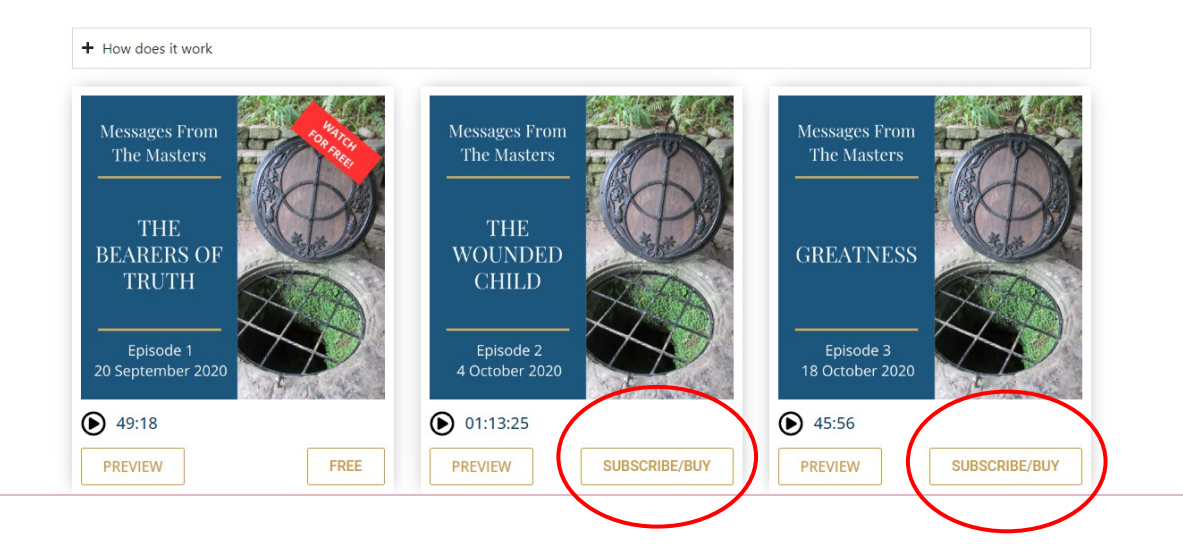

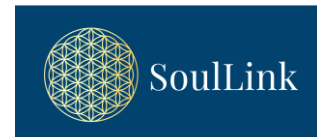

|                                                                                                    | Q Hitta en kreatör Logga in Skapa på Patreon                                                |
|----------------------------------------------------------------------------------------------------|---------------------------------------------------------------------------------------------|
| The Womenster Chains                                                                                                    | SoulLink<br>Messages from the Masters                                                       |
| The second second | Relaterade inlägg                                                                           |
| -                                                                                                    | Preview: Messages from the Masters -<br>Episode 12 - You are a Creator<br>20 december       |
| 🔒 Låst                                                                                                    | E-Book: Messages from the Masters -<br>Episode 12 - You are a Creator<br>19 december        |
| Video: Messages from the Masters - Episode 2 - The Wounded Child<br>11 september<br>This video was recorded 2020-10-04 during a webinar with Lord Emanuel & The Collective and channeled through<br>Cillies ebury                                                                                                    | Preview: Messages from the Masters -<br>Episode 11 - The Nature of Suffering<br>20 december |
| Lås upp med medlemskap Köp inlägg 60 SEK                                                                                                    | Preview: Messages from the Masters -<br>Episode 8 - Potentials of the Future<br>20 december |
|                                                                                                    | Preview: Messages from the Masters -<br>Episode 10 - The Power to Choose                    |

- 2. Click "Join for Free" to proceed to the account creation step.
- 3. Choose one of the following ways to create an account:
  - With Email: Enter your email address, choose a password, and click "Sign Up".
  - With Google, Apple or Facebook: Click "Sign up with

Google/Apple/Facebook" and follow the prompts.

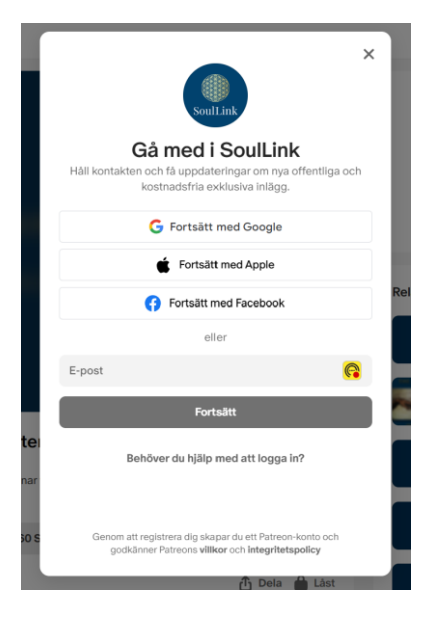

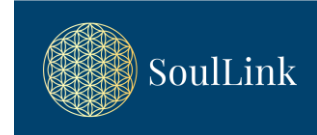

4. You will now be asked to verify your e-mail.

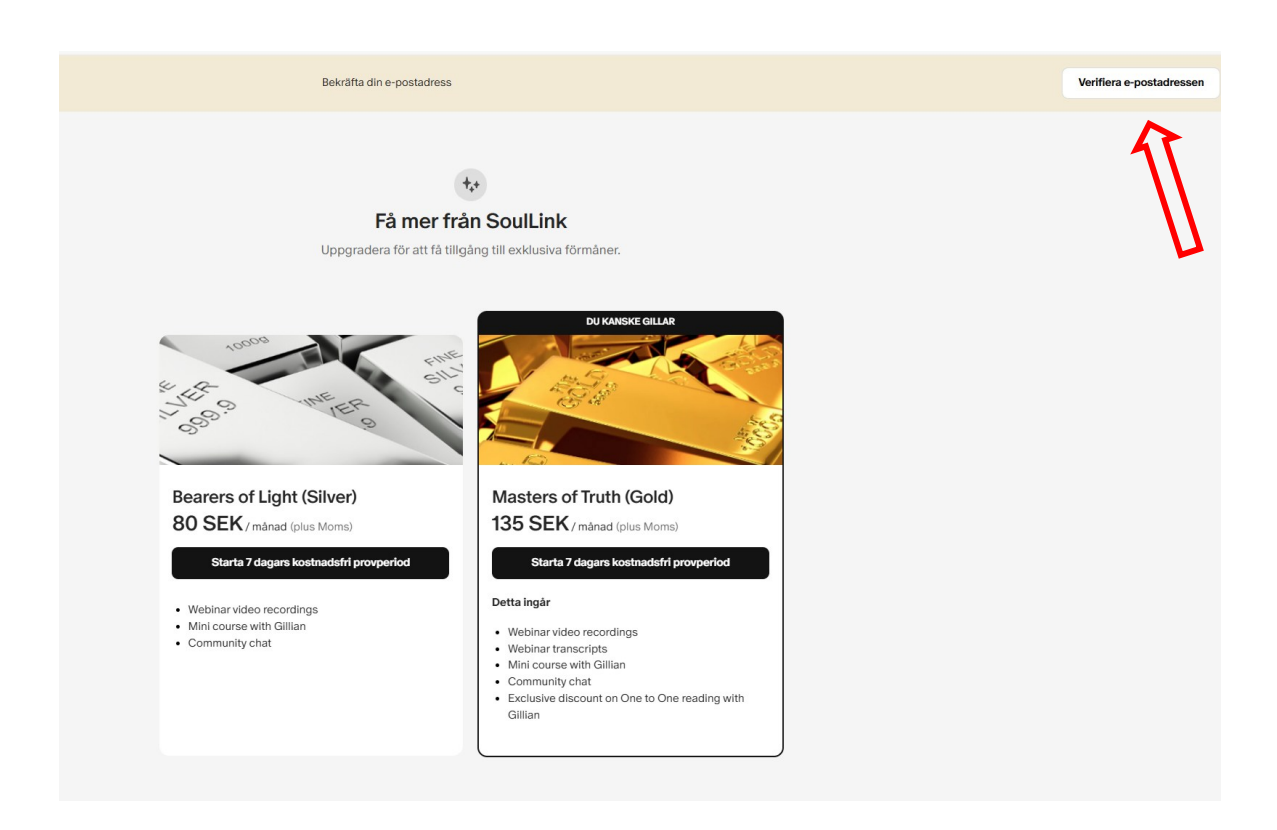

- 5. Verify your account by clicking the verification link sent to your email.
- Next you will be asked to complete your settings.
- 7. Your account is now ready!

| Setti   | ngs            |                     |             |        |
|---------|----------------|---------------------|-------------|--------|
| asics   | Account        | Email notifications | Memberships | More 🗸 |
|         |                |                     |             |        |
| Prof    | ile inform     | ation               |             |        |
| Profile |                |                     |             |        |
| D       | Upload ph      | loto                |             |        |
| Displa  | y name         |                     |             |        |
| Lena    | Test           |                     |             |        |
| Email   |                |                     |             |        |
|         |                | ttenfall.com        |             |        |
| Countr  | y of Residence | e                   |             |        |
|         | •d             |                     |             | ~      |
|         |                |                     |             |        |
| Sav     | e              |                     |             |        |
|         |                |                     |             |        |

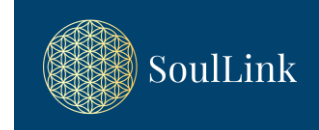

# 3. How do I sign up for a paid SoulLink account on Patreon?

1. Simply access our Patreon page by either:

- navigating directly to SoulLink's Patreon page <u>www.patreon.com/soullink1</u>
- clicking any SUBSCRIBE/BUY button in the "Recorded Webinars" section on our website soullink.se <u>Webinars - Soullink</u> (see picture below) or
- searching for "SoulLink1" directly on <u>www.patreon.com</u>

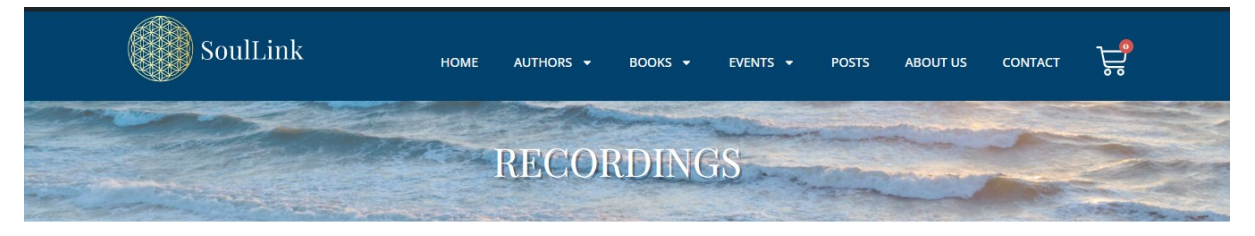

Immerse yourself in timeless wisdom. Listen again (and again!) to the evergreen and dynamically alive "Messages from the Masters". The messages and answers to real life questions are multi layered and offer something different on every listen.

>> Learn more about the Masters you will meet in these inspiring webinars.

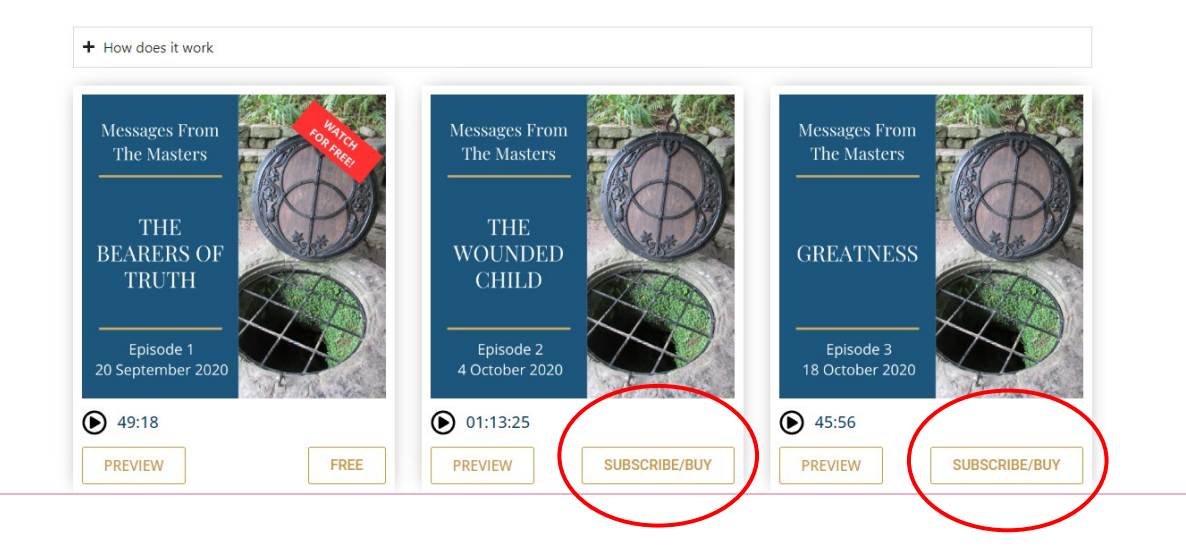

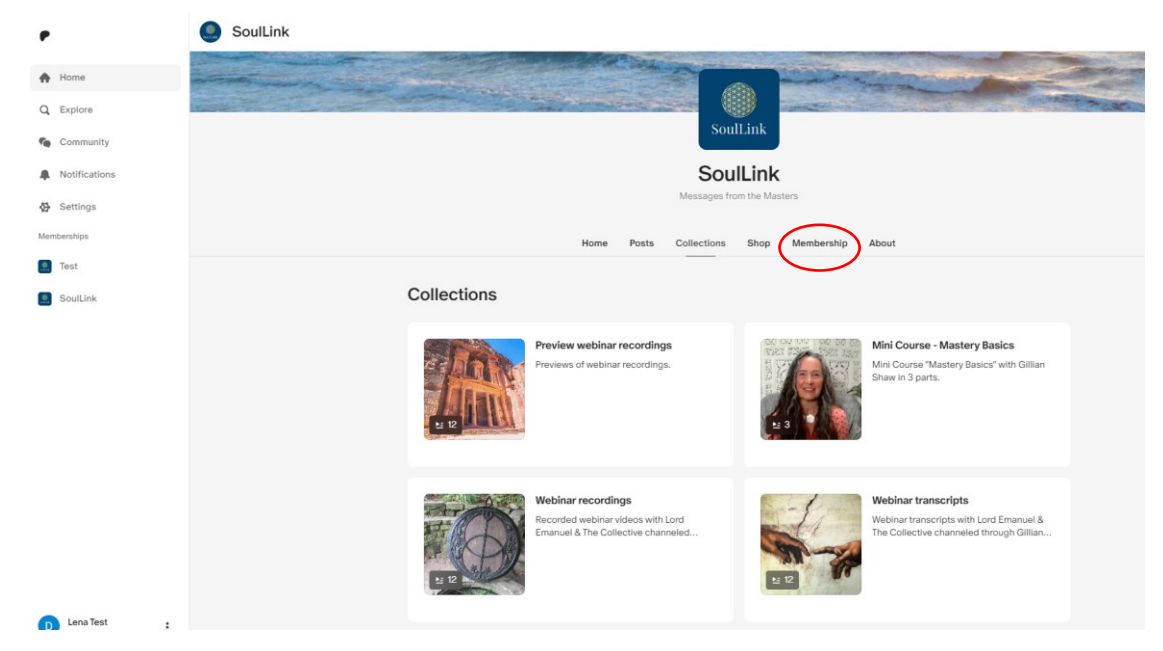

- Either choose a post that is locked (paid content) and choose "Unlock with a free trial" or go to the "Membership" tab (see above)
- 3. You can start a 7-day free trial by choosing the tier (member ship level) you prefer. Please note that the price presented is excl VAT (see below).

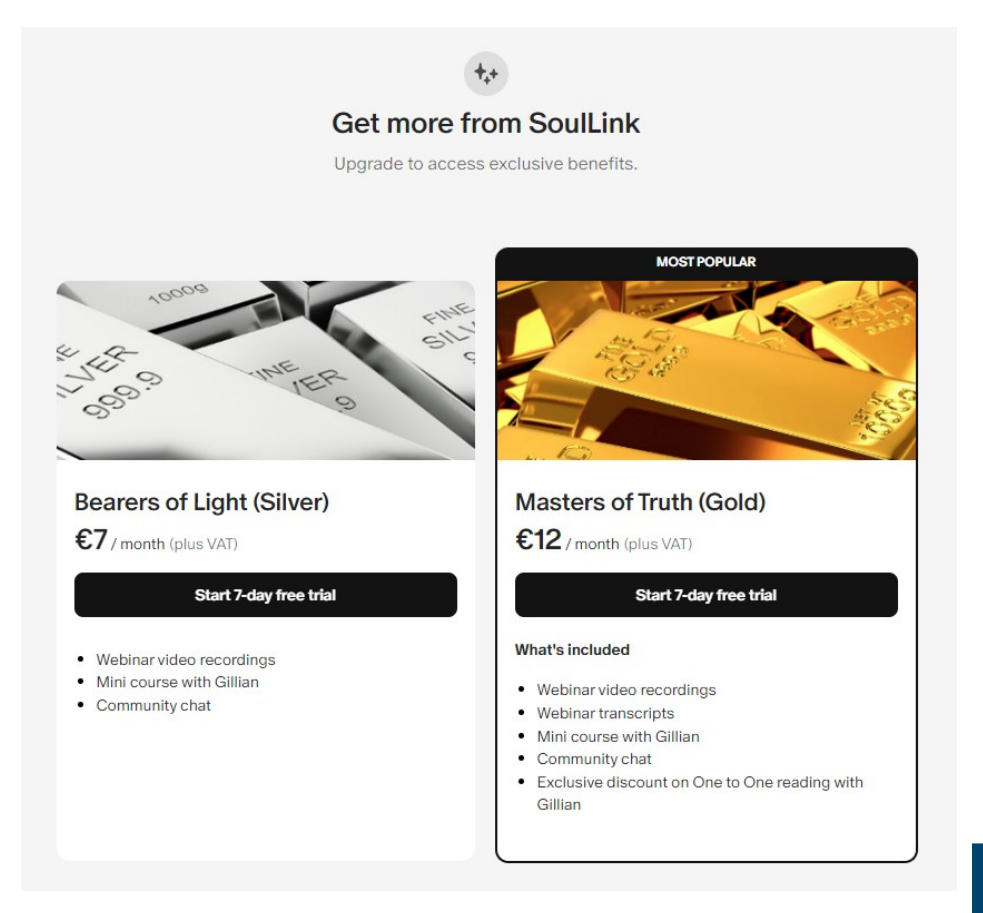

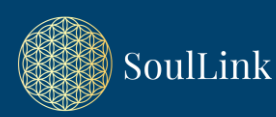

- 4. Enter payment details:
  - Choose your payment method (credit card or PayPal).
  - Please note that at this stage the price presented is incl VAT.
  - Fill in the required information and confirm the payment.

| Payment method                                                                                                    |                                                                   |                                                                             | Masters of Truth (Gold)    | 7 days fre |
|----------------------------------------------------------------------------------------------------|-------------------------------------------------------------------|-----------------------------------------------------------------------------|----------------------------|------------|
| Gard                                                                                                    |                                                                   | PayPal                                                                      | Discount code              |            |
| Name on card                                                                                                    |                                                                   |                                                                             | Subtotal                   | €0.0       |
|                                                                                                    |                                                                   |                                                                             | Total due today            | €0.0       |
| Card details                                                                                                    |                                                                   |                                                                             | Trial ends January 8, 2025 |            |
| Card number                                                                                                    |                                                                   |                                                                             |                            |            |
| MM / YY                                                                                                    | CVV                                                               |                                                                             |                            |            |
| Billing postcode                                                                                                    |                                                                   |                                                                             |                            |            |
| Country                                                                                                    |                                                                   |                                                                             |                            |            |
| Sweden                                                                                                    |                                                                   | ~                                                                           |                            |            |
| Country Sweden Your free trial ends on Janu VAT) on the same date. By clicking Start free trial, you a ubdercition automatically rees | ary 8, then you will pay €15.<br>gree to Patreon's Terms of Use a | 00 monthly (including<br>and Privacy Policy. This<br>will the abuve account |                            |            |

- Your card will only be charged after the free trial period ends.
- Click "Start free trial" to finalize your subscription.
- If you decide not to continue, you'll need to cancel before the free trial ends.

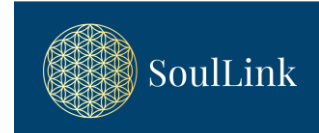

# 4. Where do I find the SoulLink content after I have signed up?

- 1. When logged in to your Patreon account on <u>www.patreon.com</u>, make sure that you have chosen "SoulLink" in the left hand side menu.
- 2. Access the content by either go to "Posts" or by navigating to the "Collections" tab

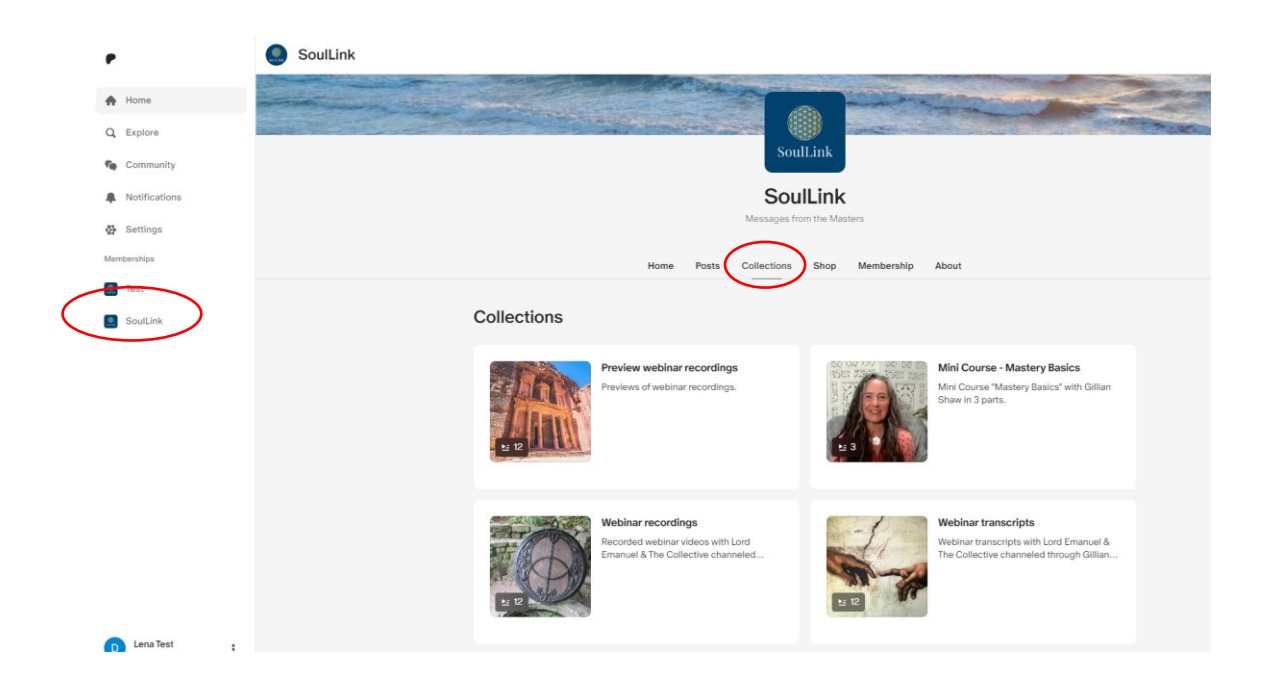

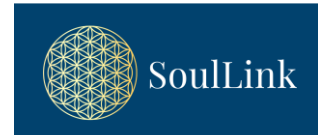